# DAQ-Middleware トレーニングコース実習

### 濱田英太郎 高エネルギー加速器研究機構 素粒子原子核研究所

## 実習最終目標

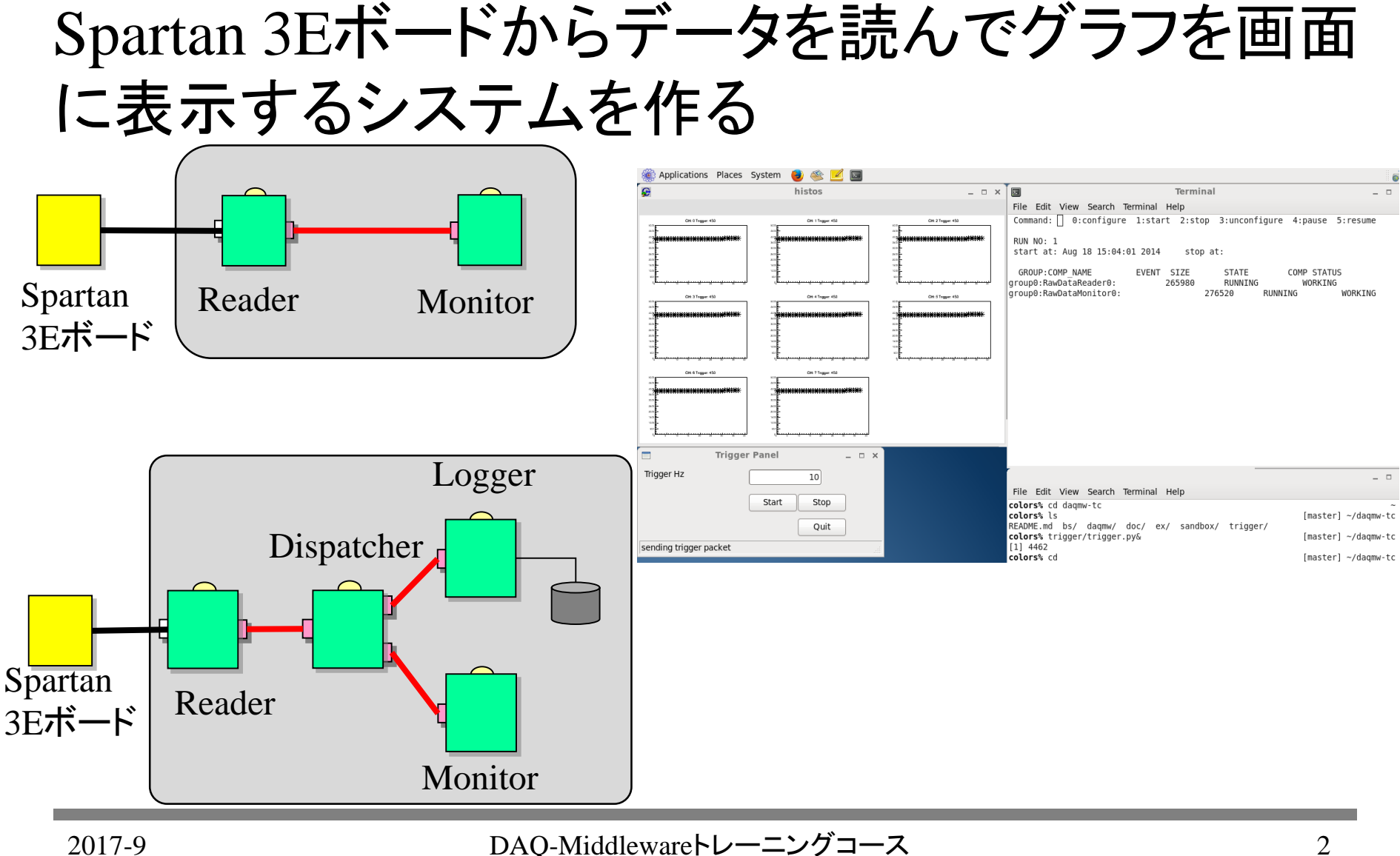

## 実習で行う事項

- ・ セットアップ
  - Spartan3E評価ボードセットアップ
  - 実習用ファイルダウンロード
- 実習1 (DAQ-Middlewareを利用しない)
  - ex01 実習環境確認
  - ex02 C++の簡単な復習(クラス)
  - ex03 ネットワークバイトオーダー
  - ex04 char bufferからの数値の取り出し
  - ex05 バイナリファイルの読みだし
  - ex06 ファイルを読んでデコード
  - ex07 ROOTを使ってグラフを書く
  - ex08 ファイルを読みながらグラフを画面に表示する
  - ex09 ネットワークからデータを読みデコードする
  - ex10 ncコマンドでデータを読みグラフを画面に表示する

## 実習で行う事項

- 実習2 (DAQ-Middlewareを利用する)
  - ex11 DAQ-Middleware付属サンプルコンポーネントを動かしてみる
  - ex12 Webモードでシステムを動かす
  - ex13 ログの確認
  - ex14 ボードを読むシステム(DAQ-Middleware使用)を動かしてみる (Reader - Logger)
  - ex15 ボードを読んでモニターするシステムをDAQ-Middlewareで作る (Reader - Monitor)
  - ex16 追加課題: Mergerを利用して複数台のPCからデータを収集する

## 実習環境確認

• VirtualBoxのセットアップ 以下のコマンドを実行して、インターネットに接続できることを確認してください。

% ping www.yahoo.co.jp

Spartan 3Eの配布
 ACアダプタ、LANケーブルをさすだけ。
 電源スイッチはACアダプタコネクタそば

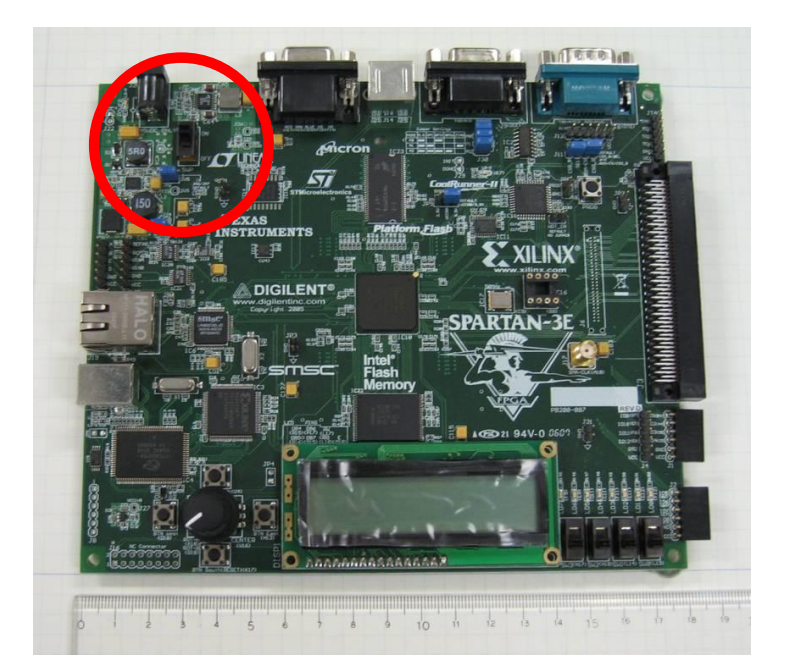

#### 以下のコマンドを実行して、ボードに接続できることを確認してください。

% ping 192.168.10.16

実習ファイルダウンロード

実習ファイルダウンロード
 (下記はwebページに記載されています。)

% cd% git clone https://github.com/e-hamada/daqmw-tc.git

#### ホームディレクトリに「daqmw-tc」というディレクトリが追加されます。

## 実習ファイル 中身の説明

- ex
   実習で行う項目の解説、一部のコード
- sandbox
   このディレクトリにファイルをコピーする等して、実習してください
  - doc

Spartan 3Eが送ってくるデータのデータフォーマットを説明する資料がある

- trigger
   Spartan 3Eにトリガー信号を送るプログラム
- bs

実習の解答例

• daqmw

実習で使うDAQコンポーネント

ex01 コンパイル環境確認プログラム

#### ファイルをsandbox以下にコピーしてmakeを実行し、実行ファイルを 作成。

(下記はREADMEやwebページに記載されています)

% cd ~/daqmw-tc/sandbox % cp -r ../ex/ex01 . % cd ex01 % make

### 下記を実行すると、hello, worldと画面に表示される。

% ./sample

### クラスファイルを作りそれを利用するプログラムを作る (下記はREADMEやwebページに記載されています)

% cd ~/daqmw-tc/sandbox % cp -r ../ex/ex02 . % cd ex02

### ファイル

- MyClass.h (クラス宣言)
- MyClass.cpp (実装)
- main.cpp (MyClassを使うプログラム)

## ex02 C++の復習

| ファイルの説明                                      |
|----------------------------------------------|
| MyClass.h (一部)                               |
| class MyClass                                |
| {                                            |
| public:                                      |
| MyClass();<br>MyClass(int x, int y); コンストラクタ |
| virtual ~MyClass();                          |
| int set_x(int x);<br>m x m yをsetする関数         |
| int set_y(int y);                            |
| int get_x();m_x, m_yを返す関数                    |
| $\inf get_y();$                              |
| private:                                     |
| 1nt m_x;<br>· メンバ変数                          |
| ınt m_y;                                     |
| };                                           |

### ex02 C++の復習

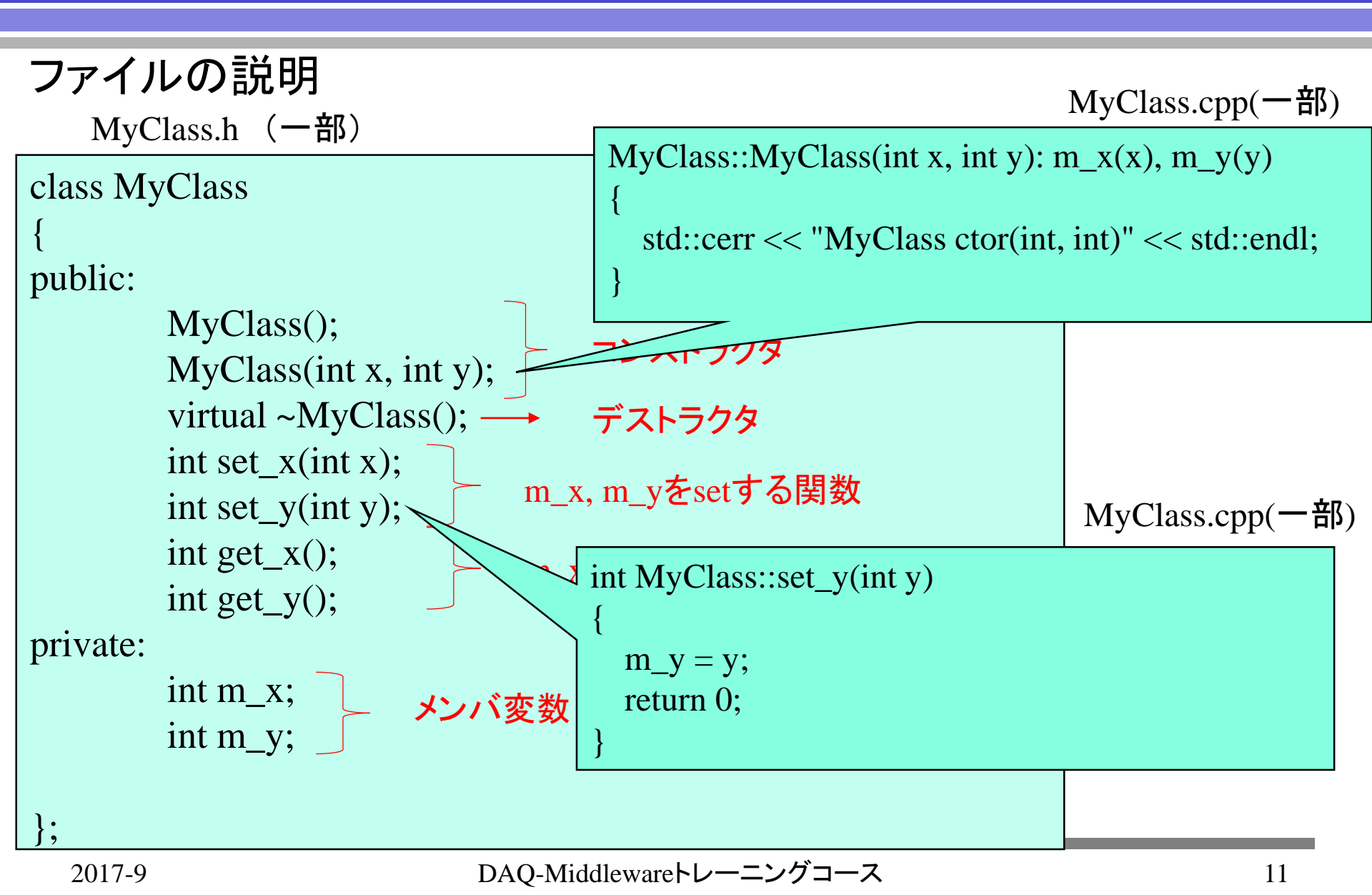

### ex02 C++の復習

• ファイルの説明 main.cpp(一部) MyClass a; クラスMyClassをオブジェクト化 MyClass b(1, 2); int  $x = b.get_x();$ int  $y = b.get_y()$ ; bのm\_xとm\_yを表示 cerr << "b.m x: " << x << endl: cerr << "b.m y: " << y << endl; a.set\_x(10); aのm\_xとm\_yをset a.set\_y(20);  $x = a.get_x();$  $y = a.get_y();$ aのm\_xとm\_yを表示 cerr << "a.m\_x: " << x << endl; cerr << "a.m\_y: " << y << endl;

#### コードを見て結果を予想したあと、以下のコマンドで実行

% make

% ./main

### 以下のようにコードの変更して下さい。

- MyClass.h、MyClass.cppにメンバー変数m\_zを追加し、set\_z() メソッド、get\_z()メソッドを追加する。
- main.cppを変更し、set\_z()、get\_z()を使って値をセット、ゲット するプログラムを書く。

(解答は ~/daqmw-tc/bs/ex02\_md/)

ex03 ネットワークバイトオーダー

#### 0x 78 56 34 12 の順に送られてきたデータを

アドレス

|        |        |        | $\rightarrow$ |
|--------|--------|--------|---------------|
| 0x78   | 0x56   | 0x34   | 0x12          |
| buf[0] | buf[1] | buf[2] | buf[3]        |

### intとしての解釈

little endian 0x 12345678 = 305419896 bit endian 0x 78563412 = 2018915346 (順序が逆) (そのままの順)

ネットワークバイトオーダーはbig endian

ex03 ネットワークバイトオーダー

union(共用体)は様々な型のデータを共通のメモリー領域で管理

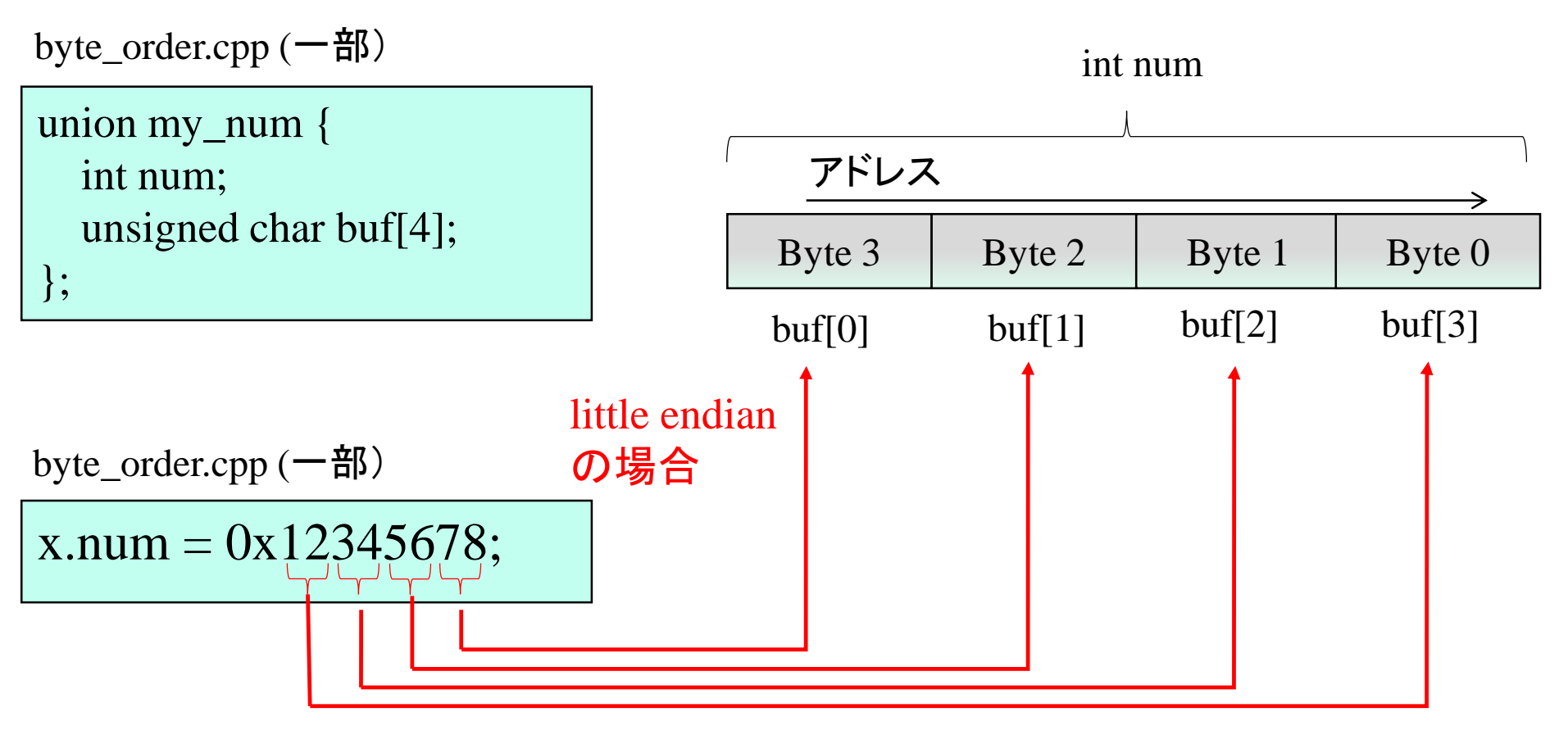

byte\_order.cppではbuf[]のアドレスと格納されている値を表示する

ex03 ネットワークバイトオーダー

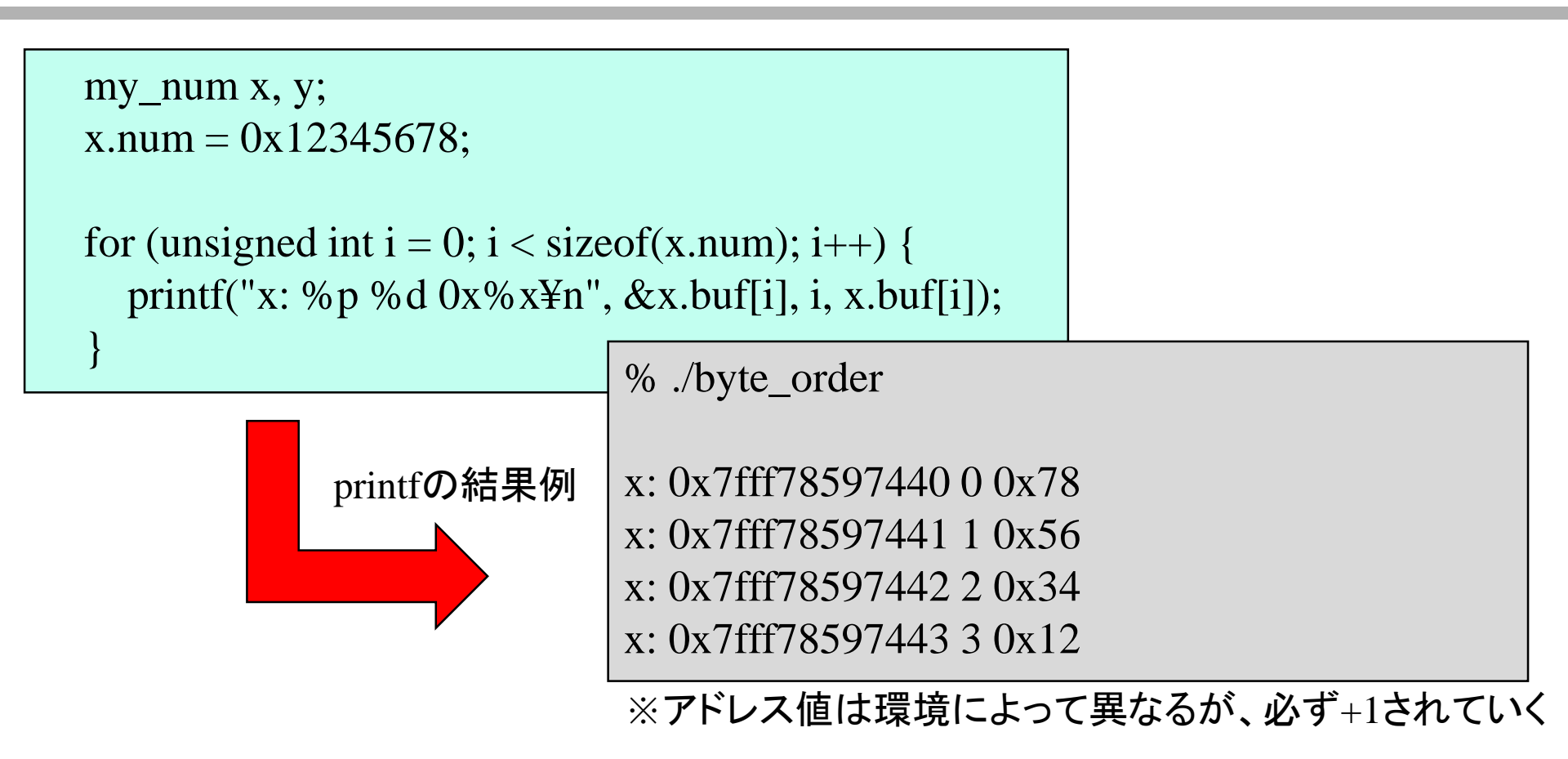

htonl() 関数を使うとどうなりますか? (ex02と同様、プログラムをexからsandboxにコピーして、プログラムを起動してみて下さい)

ネットワークバイトオーダー

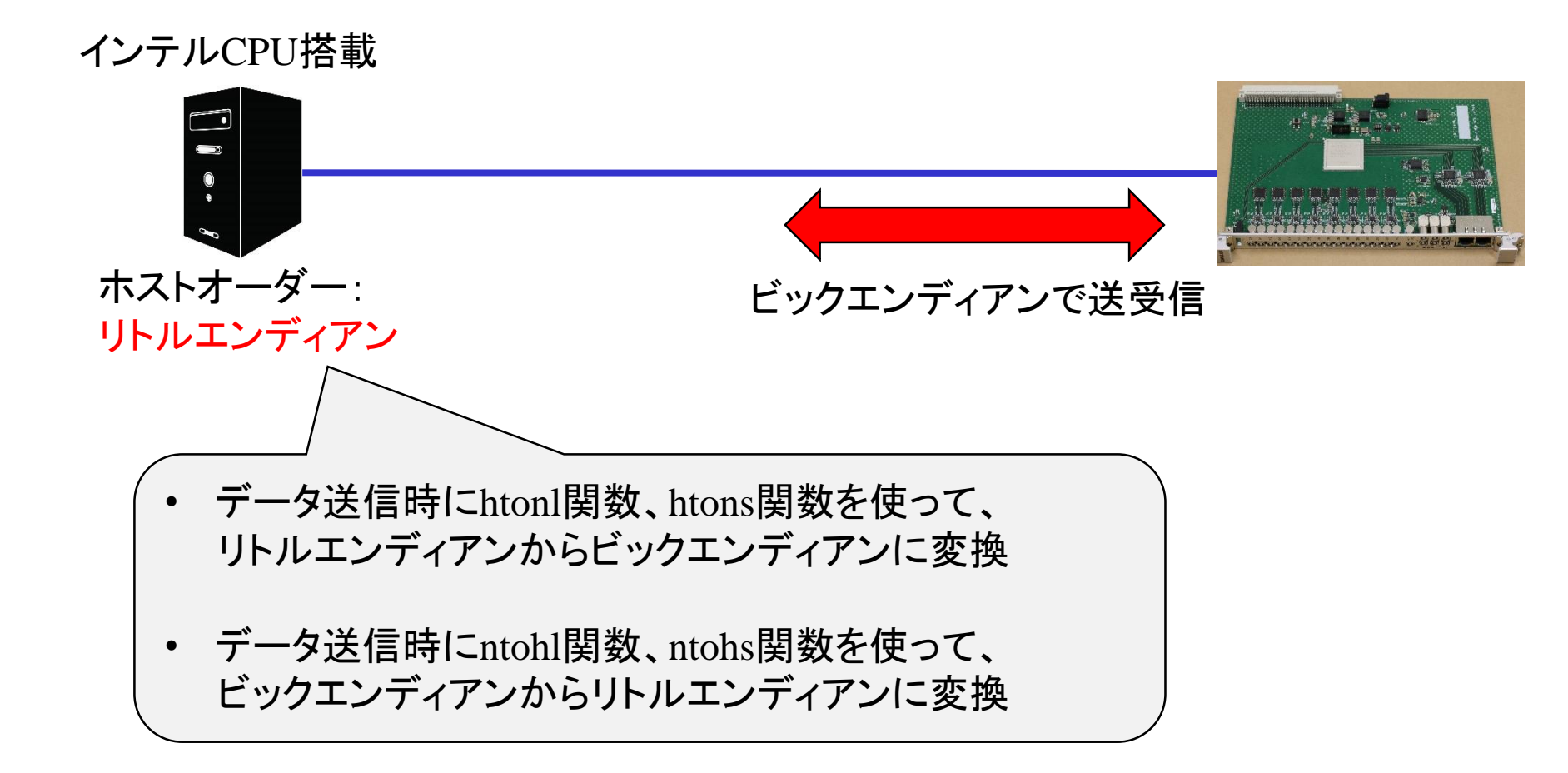

ネットワークバイトオーダー

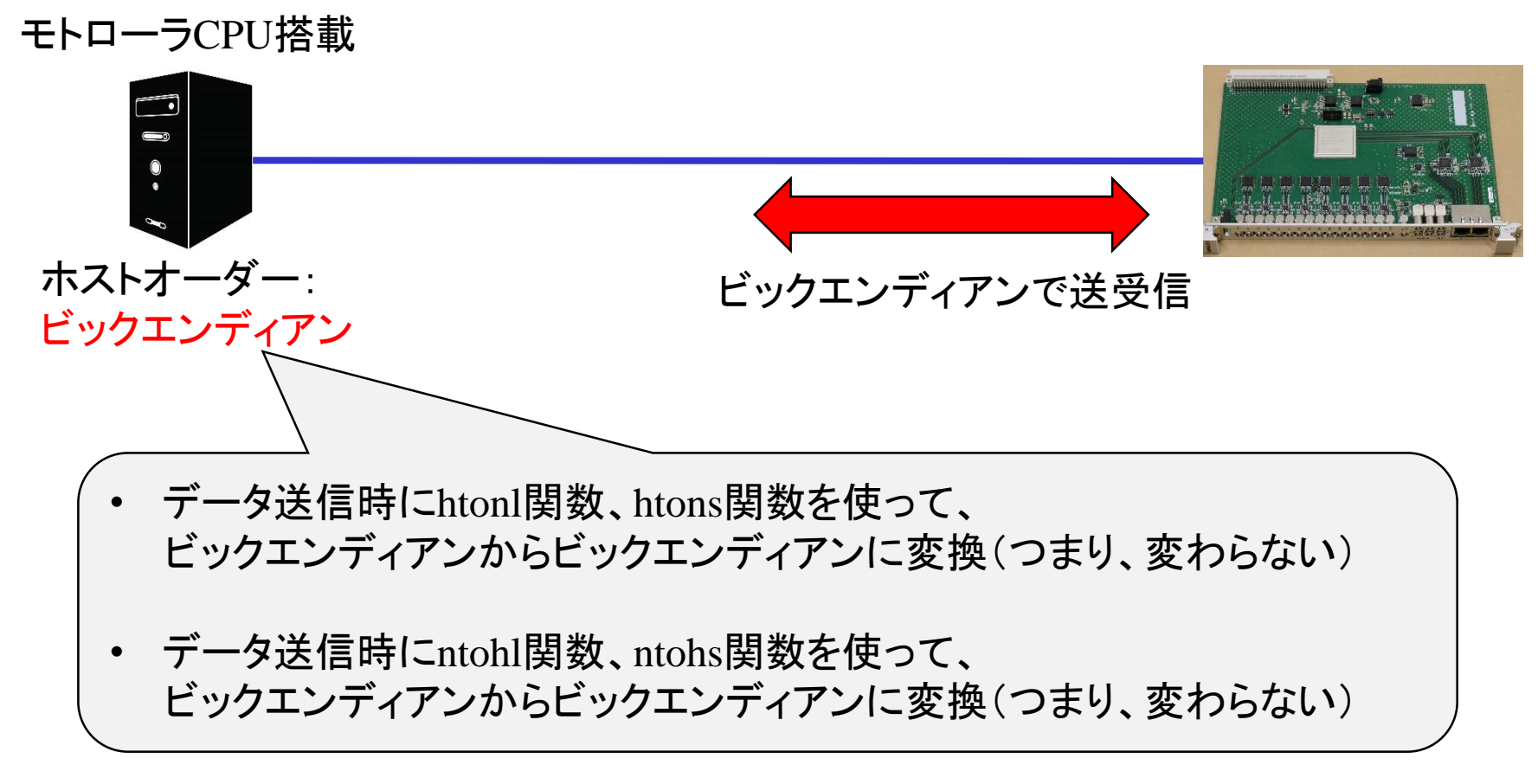

#### 関数を使えば、ホストオーダーがどちらでも対応できる

ネットワークバイトオーダー

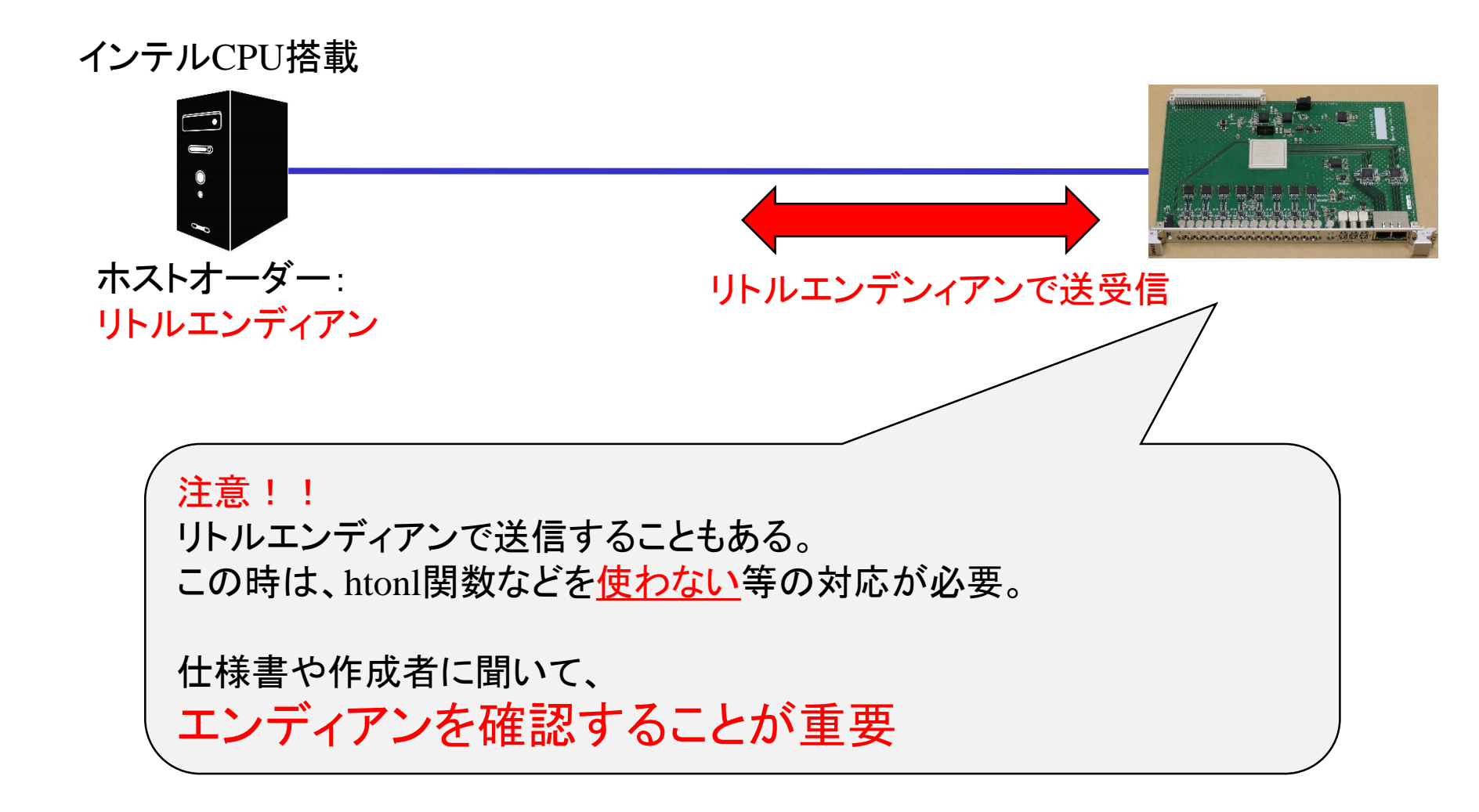

## ex04 char bufferからの数値の取り出し

デコードのときに必要になるのでchar buf[1024]のようなバッファ からの 数値の取り出し方法を習得する。

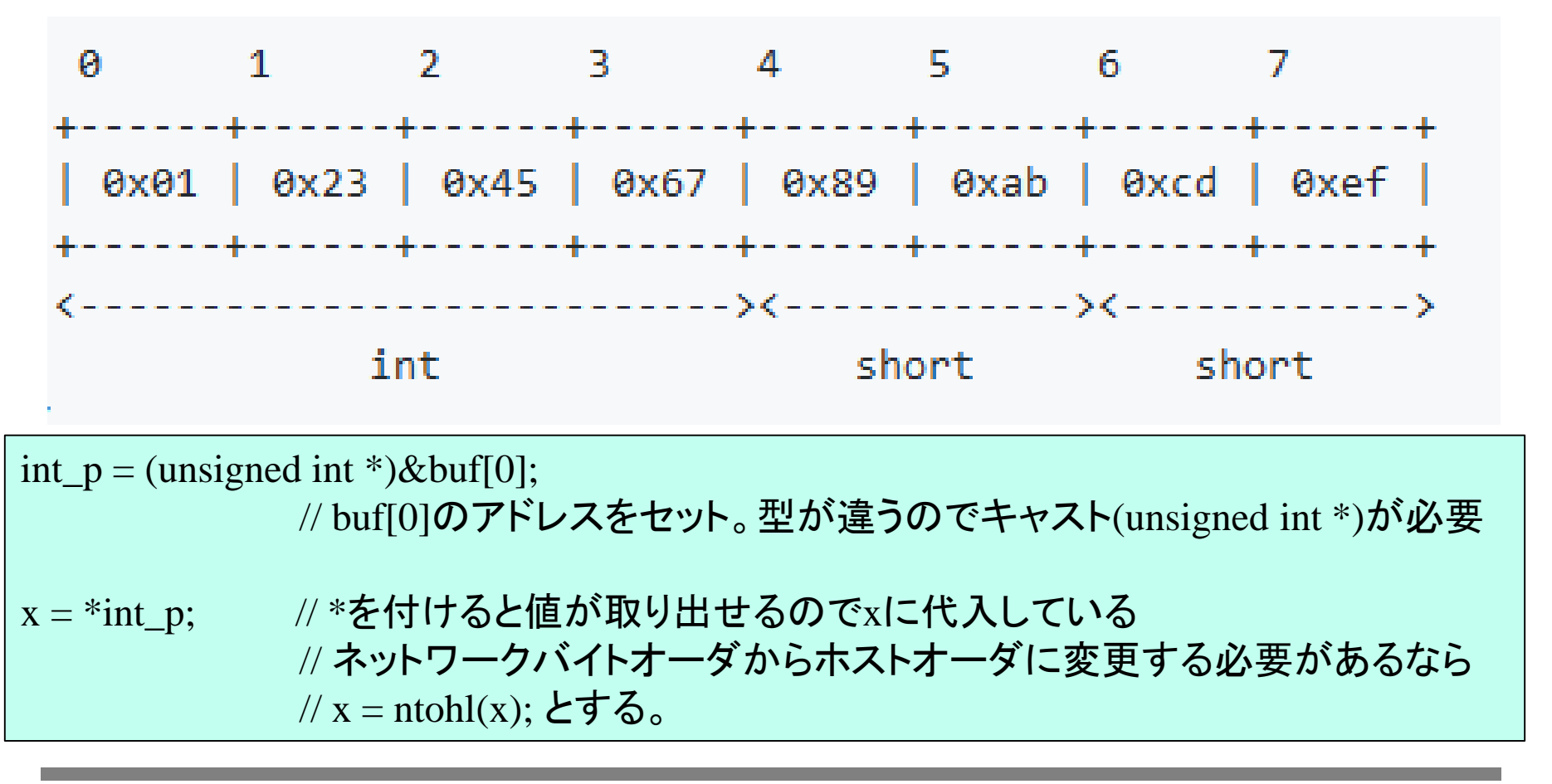

## ex04 char bufferからの数値の取り出し

デコードのときに必要になるのでchar buf[1024]のようなバッファ からの 数値の取り出し方法を習得する。

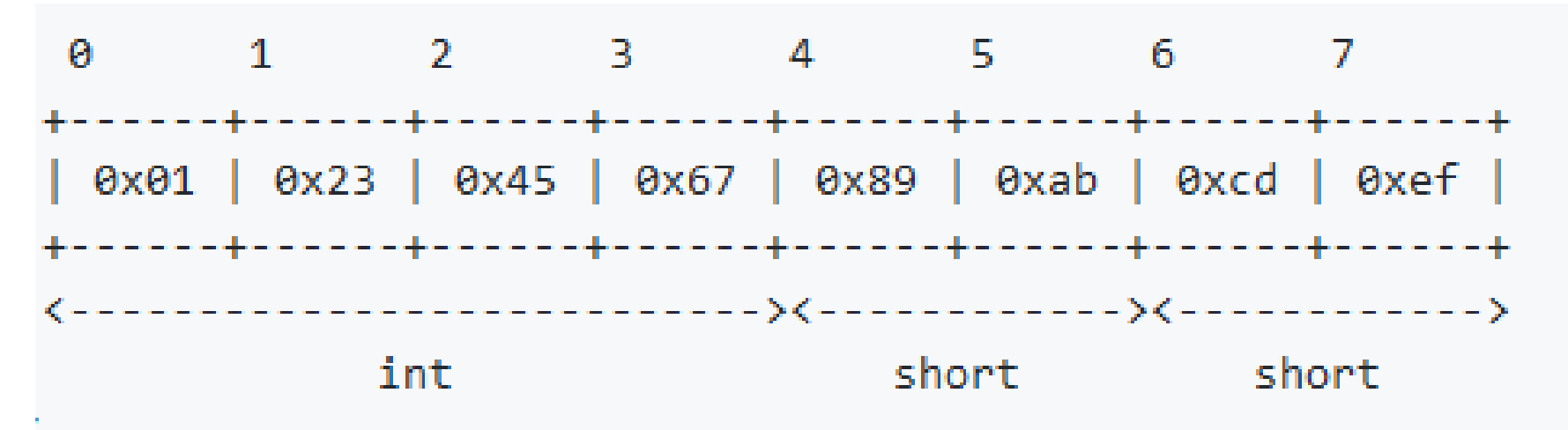

buf[6] buf[7]のshortの取り出しができるよう、 コードを修正してください。 extract\_from\_buf.cppを参考にしてください。

ex05 バイナリファイルの読みだし

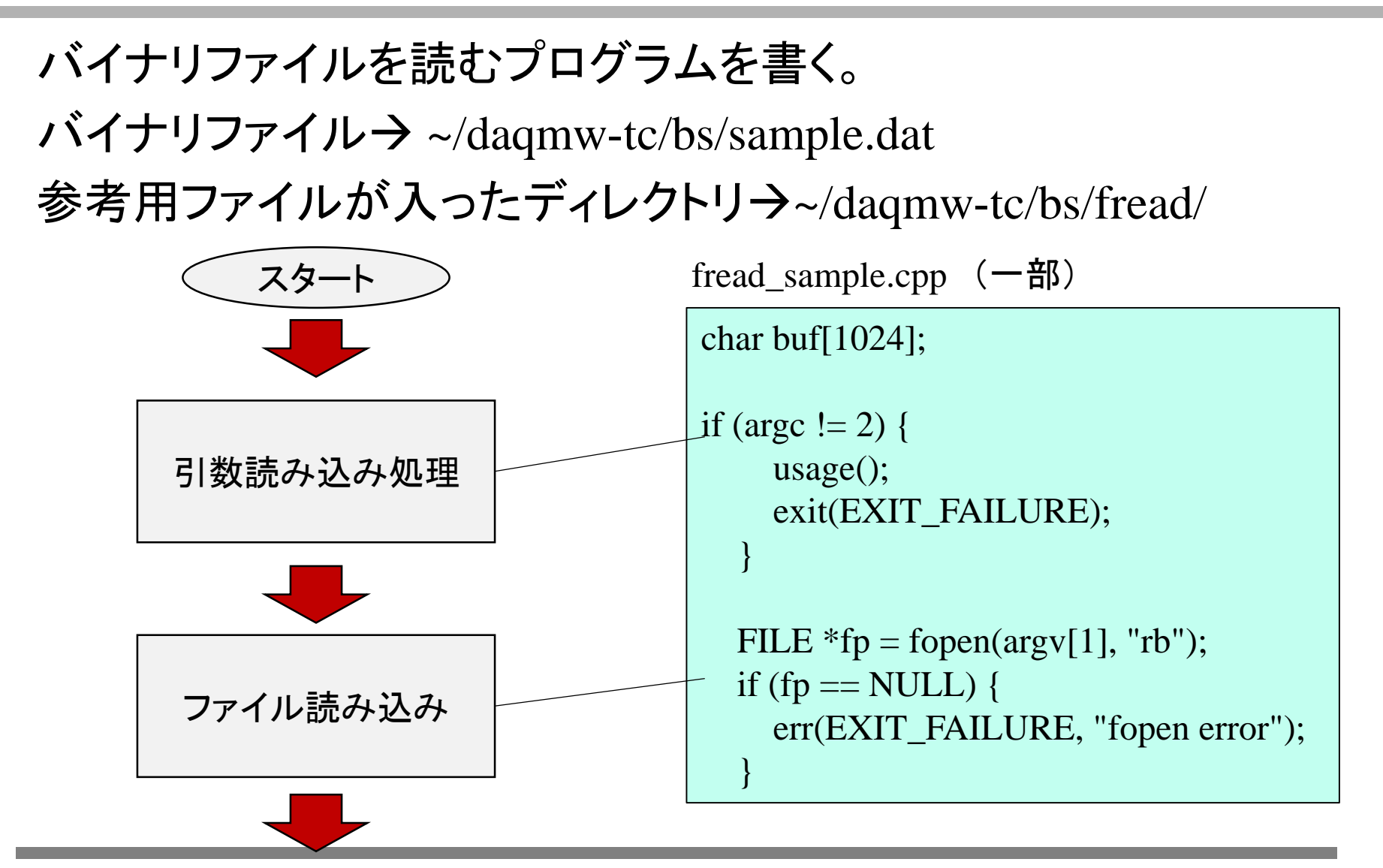

ex05 バイナリファイルの読みだし

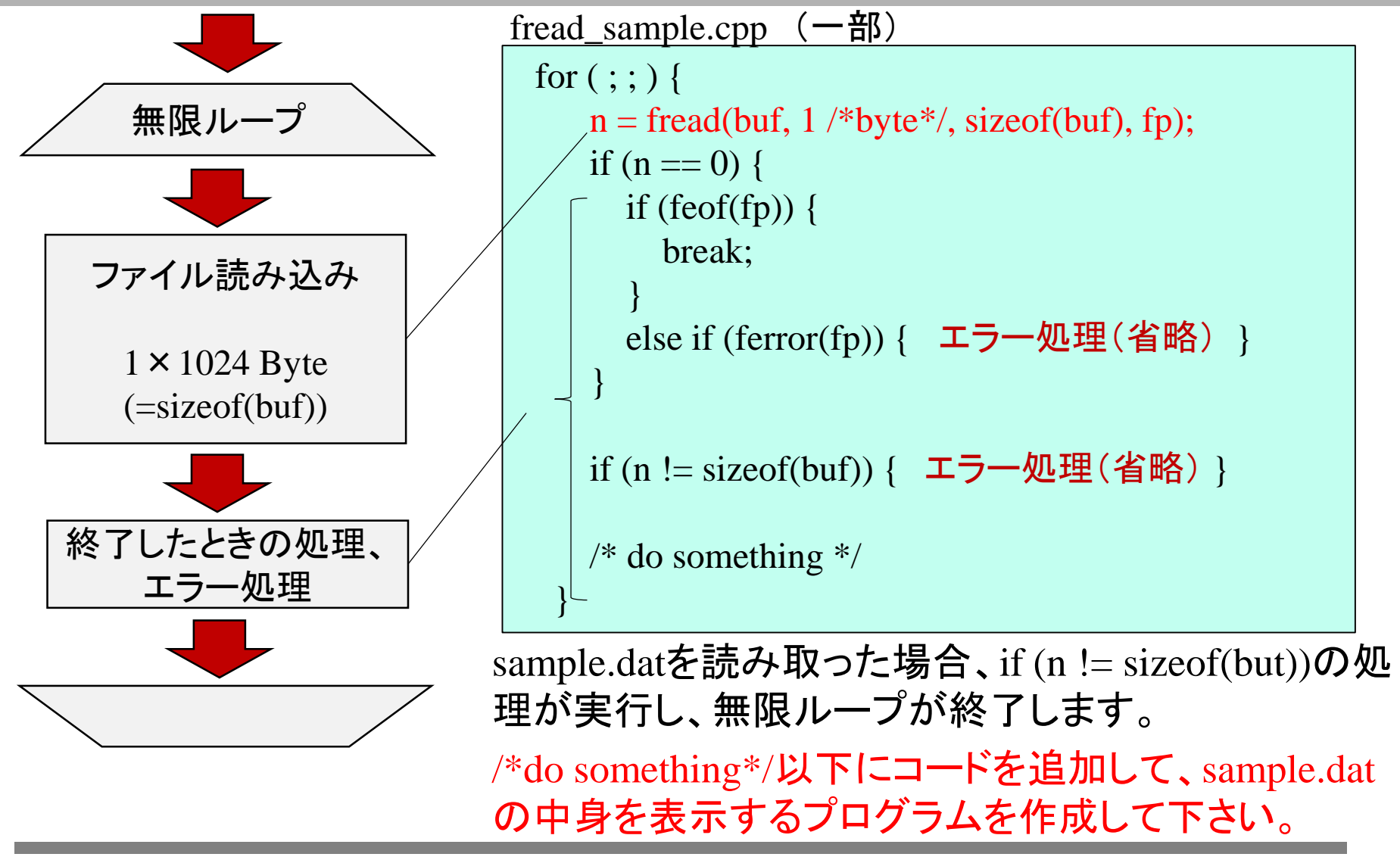

ex06 バイナリファイルの読みだし

実習に使うボードからとったデータをデコードするルーチンを書く。

できたデコードプログラムは最終的にDAQ-Middlewareコンポーネントに組み込むことになる。

#### データフォーマット

~/daqmw-tc/doc/raw-data-packet-format.pdf

#### linux上では下記コマンドで、見ることができる

% evince ~/daqmw-tc/doc/raw-data-packet-format.pdf

データ転送パケットフォーマット(全体)

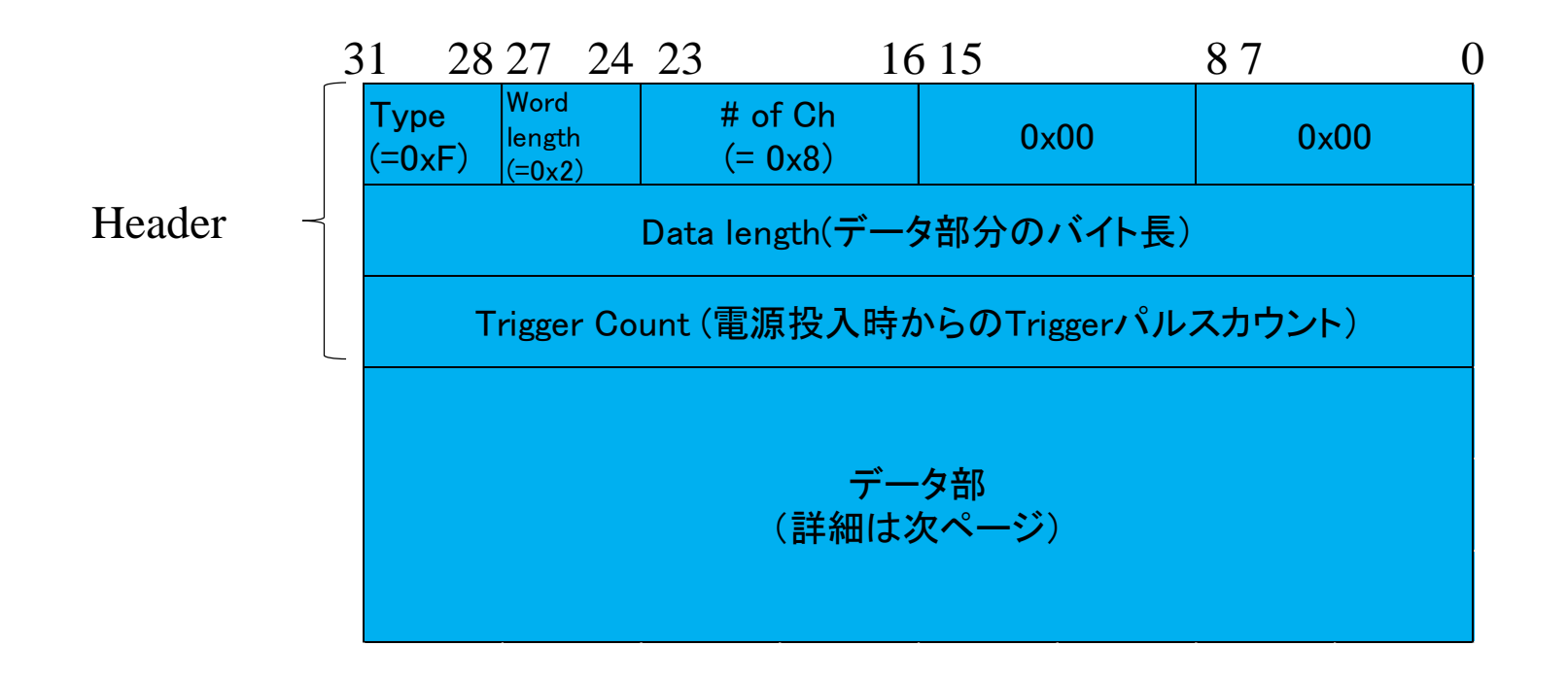

※複数バイトの場合、ビックエンディアン

データ転送パケットフォーマット(データ部)

| window数のら         | うだけ、ラ          | データが送られてくる | 5              |         |            |
|-------------------|----------------|------------|----------------|---------|------------|
|                   | 31 28 2        | 27         | 16 15 12       | 2 11    | 0          |
|                   | CH番号<br>(=0x0) | CH0のデータ    | CH番号<br>(=0x1) | CH1のデータ |            |
| window() -        | CH番号<br>(=0x2) | CH2のデータ    | CH番号<br>(=0x3) | CH3のデータ |            |
| windowo           | CH番号<br>(=0x4) | CH4のデータ    | CH番号<br>(=0x5) | CH5のデータ |            |
|                   | CH番号<br>(=0x7) | CH6のデータ    | CH番号<br>(=0x7) | CH7のデータ |            |
|                   | CH番号<br>(=0x0) | CH0のデータ    | CH番号<br>(=0x1) | CH1のデータ |            |
| window 1          | CH番号<br>(=0x2) | CH2のデータ    | CH番号<br>(=0x3) | CH3のデータ |            |
| WINGOWI           | CH番号<br>(=0x4) | CH4のデータ    | CH番号<br>(=0x5) | CH5のデータ |            |
|                   | CH番号<br>(=0x7) | CH6のデータ    | CH番号<br>(=0x7) | CH7のデータ |            |
|                   |                |            | •••            |         |            |
|                   | CH番号<br>(=0x0) | CH0のデータ    | CH番号<br>(=0x1) | CH1のデータ |            |
| window $\bigcirc$ | CH番号<br>(=0x2) | CH2のデータ    | CH番号<br>(=0x3) | CH3のデータ | ※複数バイトの場合、 |
|                   | CH番号<br>(=0x4) | CH4のデータ    | CH番号<br>(=0x5) | CH5のデータ |            |
|                   | CH番号<br>(=0x7) | CH6のデータ    | CH番号<br>(=0x7) | CH7のデータ |            |

データ量について

- 1windowあたりのデータ量
   = 2Byte (=1ch分のデータ)
   × ch数
- Data length (データ部分のバイト長)
  - = 1windowあたりのデータ量
    - × window数
  - = 2Byte (=1ch分のデータ)
    - × ch数
    - × window数

| Type<br>(=0xF)                         | Word<br>length<br>(=0x2) | # of Ch<br>(= 0x8) | 0x00 | 0x00 |  |  |  |  |  |  |  |
|----------------------------------------|--------------------------|--------------------|------|------|--|--|--|--|--|--|--|
| Data length(データ部分のバイト長)                |                          |                    |      |      |  |  |  |  |  |  |  |
| Trigger Count (電源投入時からのTriggerパルスカウント) |                          |                    |      |      |  |  |  |  |  |  |  |
| データ部                                   |                          |                    |      |      |  |  |  |  |  |  |  |
|                                        |                          |                    |      |      |  |  |  |  |  |  |  |

| CH番号<br>(=0x0) | CH0のデータ | CH番号<br>(=0x1) | CH1のデータ |  |  |  |  |
|----------------|---------|----------------|---------|--|--|--|--|
| CH番号<br>(=0x2) | CH2のデータ | CH番号<br>(=0x3) | CH3のデータ |  |  |  |  |
| CH番号<br>(=0x4) | CH4のデータ | CH番号<br>(=0x5) | CH5のデータ |  |  |  |  |
| CH番号<br>(=0x7) | CH6のデータ | CH番号<br>(=0x7) | CH7のデータ |  |  |  |  |
| CH番号<br>(=0x0) | CH0のデータ | CH番号<br>(=0x1) | CH1のデータ |  |  |  |  |
| CH番号<br>(=0x2) | CH2のデータ | CH番号<br>(=0x3) | CH3のデータ |  |  |  |  |
| CH番号<br>(=0x4) | CH4のデータ | CH番号<br>(=0x5) | CH5のデータ |  |  |  |  |
| CH番号<br>(=0x7) | CH6のデータ | CH番号<br>(=0x7) | CH7のデータ |  |  |  |  |
|                |         |                |         |  |  |  |  |
| CH番号<br>(=0x0) | CH0のデータ | CH番号<br>(=0x1) | CH1のデータ |  |  |  |  |
| CH番号<br>(=0x2) | CH2のデータ | CH番号<br>(=0x3) | CH3のデータ |  |  |  |  |
| CH番号<br>(=0x4) | CH4のデータ | CH番号<br>(=0x5) | CH5のデータ |  |  |  |  |
| CH番号           | CH6のデータ | CH番号           | CH7のデータ |  |  |  |  |

| sample.datの確認                                         |                        |                          |                    |                |          |
|-------------------------------------------------------|------------------------|--------------------------|--------------------|----------------|----------|
|                                                       | Type<br>(=0xF)         | Word<br>length<br>(=0x2) | # of Ch<br>(= 0x8) | 0x00           | 0x00     |
|                                                       |                        |                          | Data length(デー     | タ部分のバイト        | 長)       |
| サンプルデータ(sample dat)の確認                                | -                      | Frigger Co               | ount (電源投入時)       | からのTriggerハ    | パルスカウント) |
| % hexdump -Cv ~/daqmw-tc/bs/sample.dat   less         |                        |                          | デー                 | ータ部            |          |
|                                                       | CH番号<br>(=0x0)         | ; C                      | いのデータ              | CH番号<br>(=0x1) | CH1のデータ  |
| サンプルデータの初めの数Byte                                      | CH番号<br>(=0x2)         | <sup>1</sup> C           | いH2のデータ            | CH番号<br>(=0x3) | CH3のデータ  |
|                                                       | CH番号<br>(=0x4)         | , C                      | H4のデータ             | CH番号<br>(=0x5) | CH5のデータ  |
| Type + # of CH Inigger                                | CH番号<br>(=0x7)         | ; C                      | いH6のデータ            | CH番号<br>(=0x7) | CH7のデータ  |
| Word Length Count                                     | CH番号<br>(=0x0)         | ; c                      | HOのデータ             | CH番号<br>(=0x1) | CH1のデータ  |
|                                                       | CH番号<br>(=0x2)         | ; C                      | H2のデータ             | CH番号<br>(=0x3) | CH3のデータ  |
| 00000000 f2 08 00 00 00 02 60 00 00 00 00 00 ba 10 ba | CH番号<br>(=0x4)         | , C                      | H4のデータ             | CH番号<br>(=0x5) | CH5のデータ  |
|                                                       | CH番号<br>(=0x7)         | , C                      | CH6のデータ            | CH番号<br>(=0x7) | CH7のデータ  |
|                                                       |                        | -                        |                    |                |          |
| window0_ch0                                           | CH番号<br><u>(=0x0</u> ) | ; C                      | HOのデータ             | CH番号<br>(=0x1) | CH1のデータ  |
| Data length Data window0, chi window0, chi            | CH番号<br>(=0x2)         | , C                      | H2のデータ             | CH番号<br>(=0x3) | CH3のデータ  |
|                                                       | CH番号<br>(=0x4)         | , c                      | H4のデータ             | CH番号<br>(=0x5) | CH5のデータ  |
| • Data                                                | CH番号<br>(=0x7)         | ; C                      | いH6のデータ            | CH番号<br>(=0x7) | CH7のデータ  |

<u>ex06 バイナリファイルの読みだし</u>

#### プログラムは ~/daqmw-tc/ex/ex06/ にあるのでこれをコピーして 使う

% cd ~/daqmw-tc/sandbox % cp -r ../ex/ex06 .

ex06の中

- Makefile
- RawDataPacket.h

デコードルーチンクラス ヘッダファイル

- RawDataPacket.cpp デコードルーチンクラス実装(各メソッドが書いてないので埋める)
- read\_file\_decode.cpp
   fread()を使ってファイルを読む
   (このなかでRawDataPacketで実装したメソッドを使っている。
   main()はこのなかにある)。

ex06 バイナリファイルの読みだし

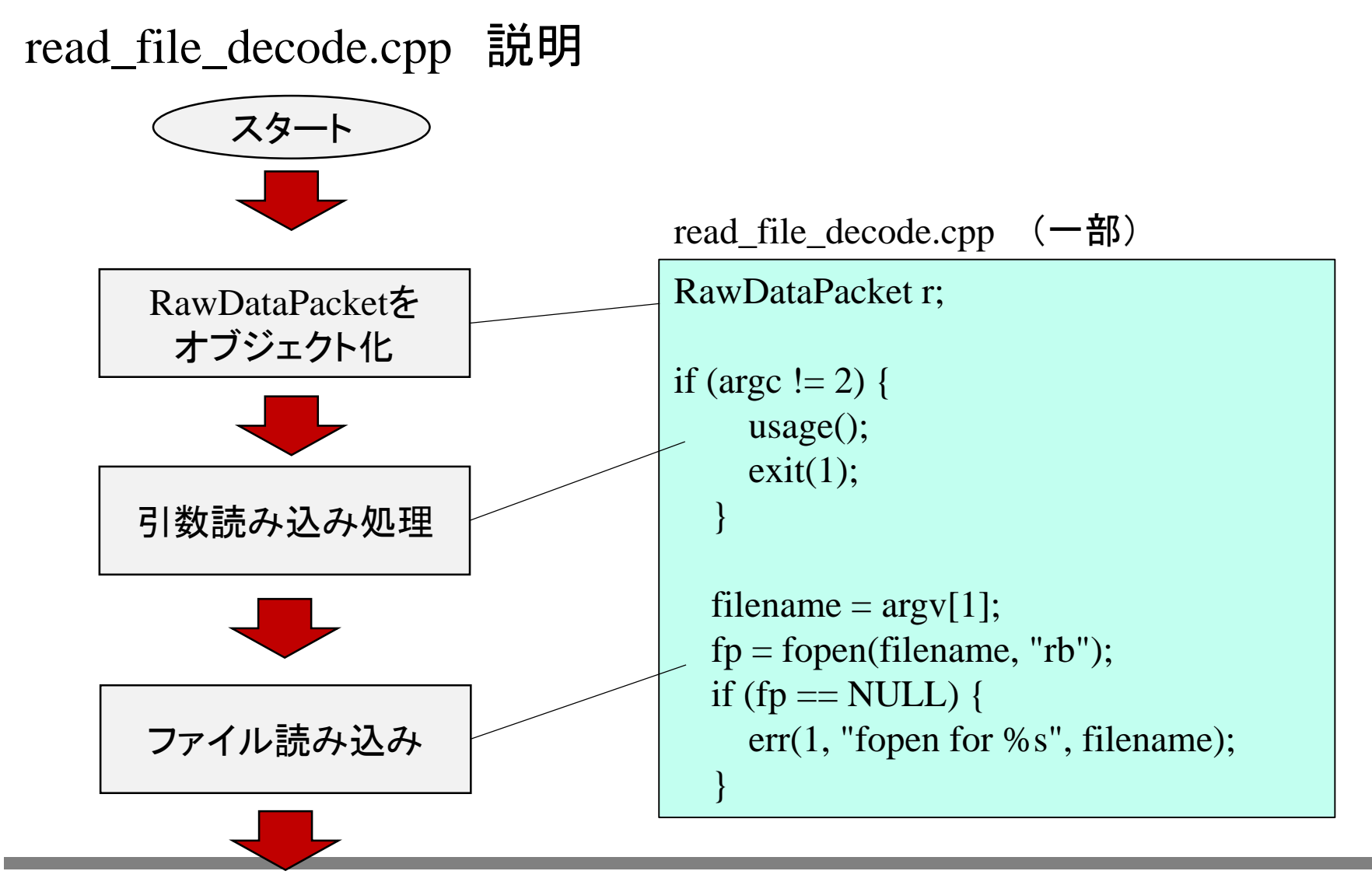

ex06 バイナリファイルの読みだし

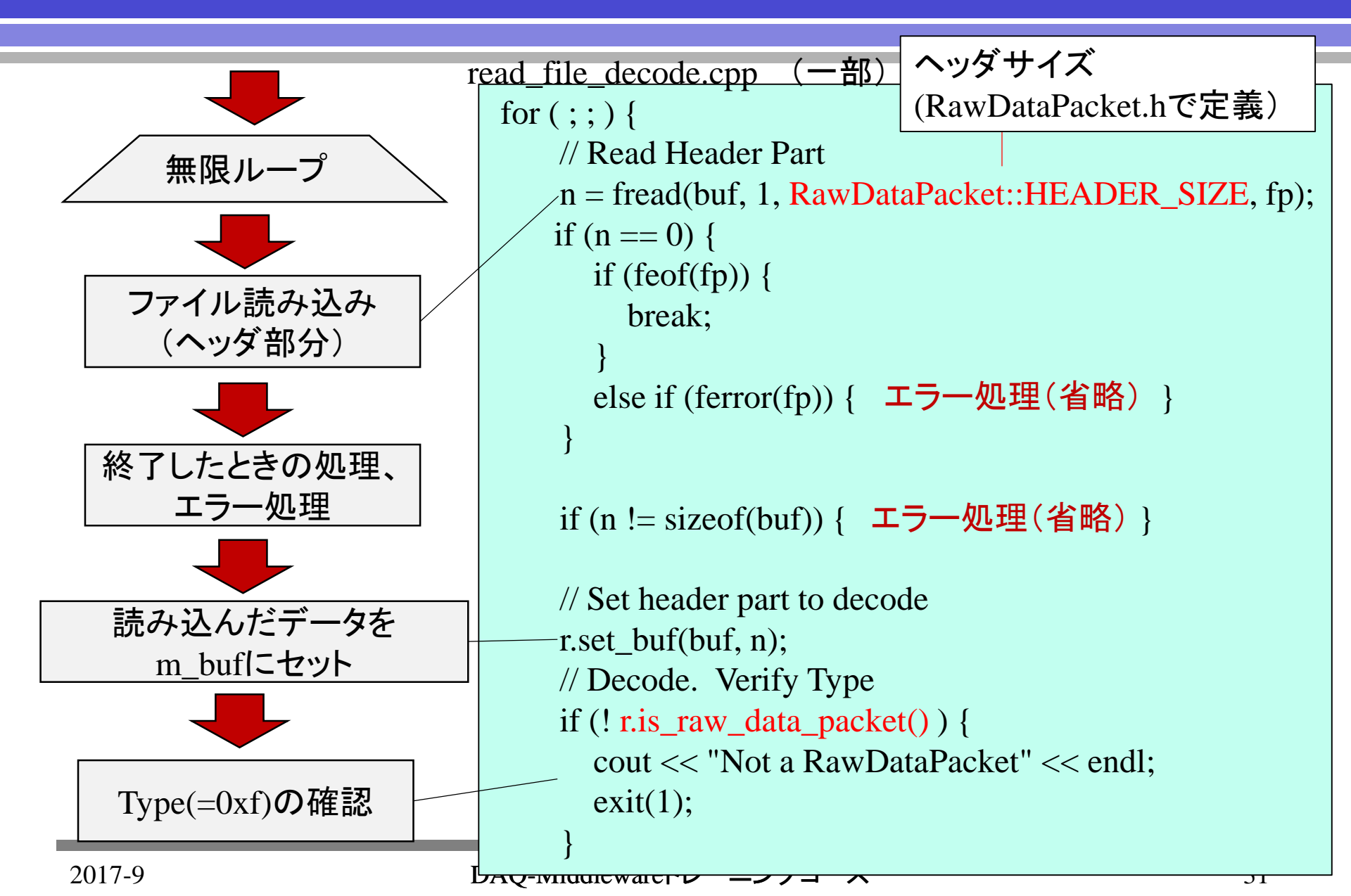

ex06 バイナリファイルの読みだし

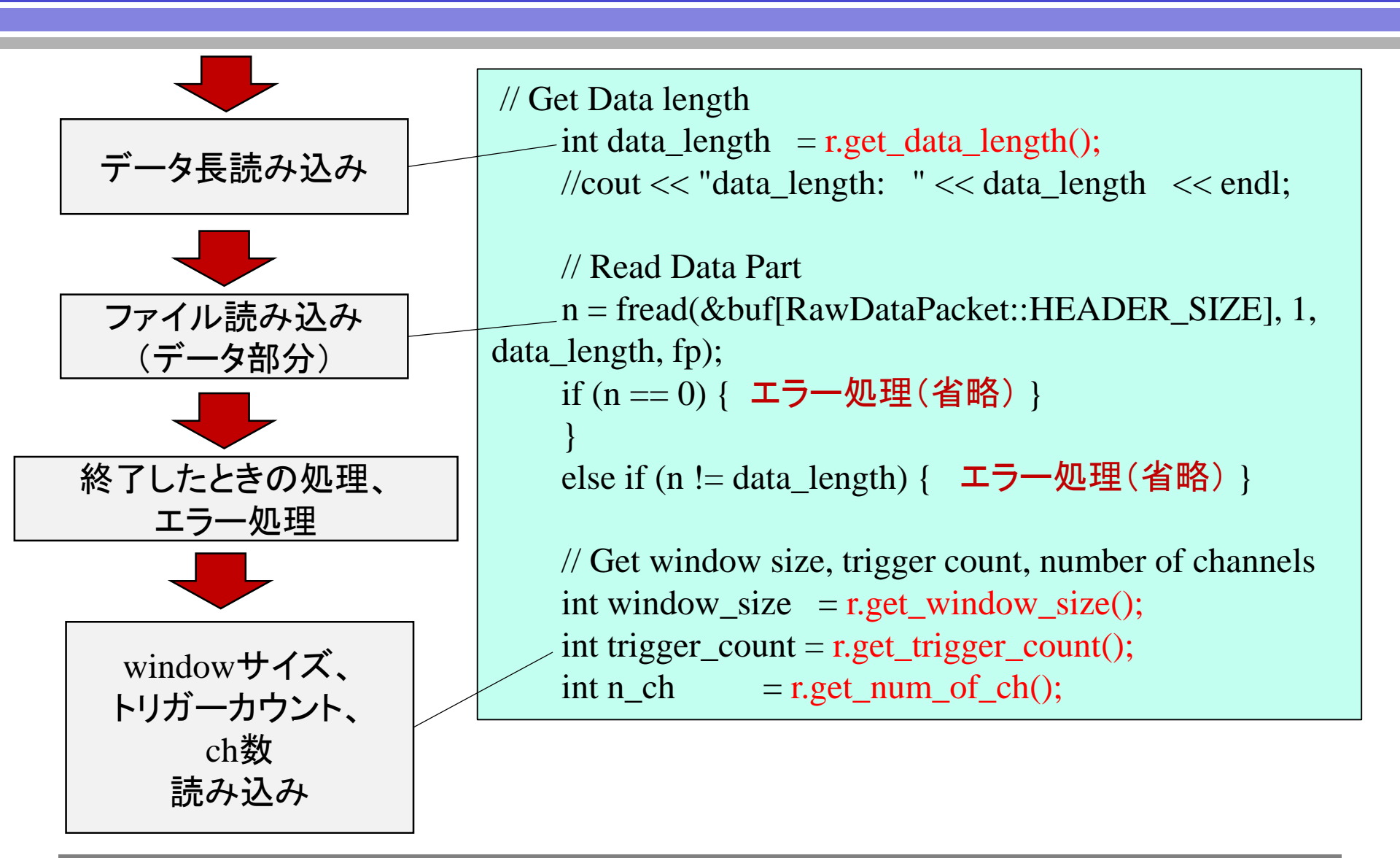

ex06 バイナリファイルの読みだし

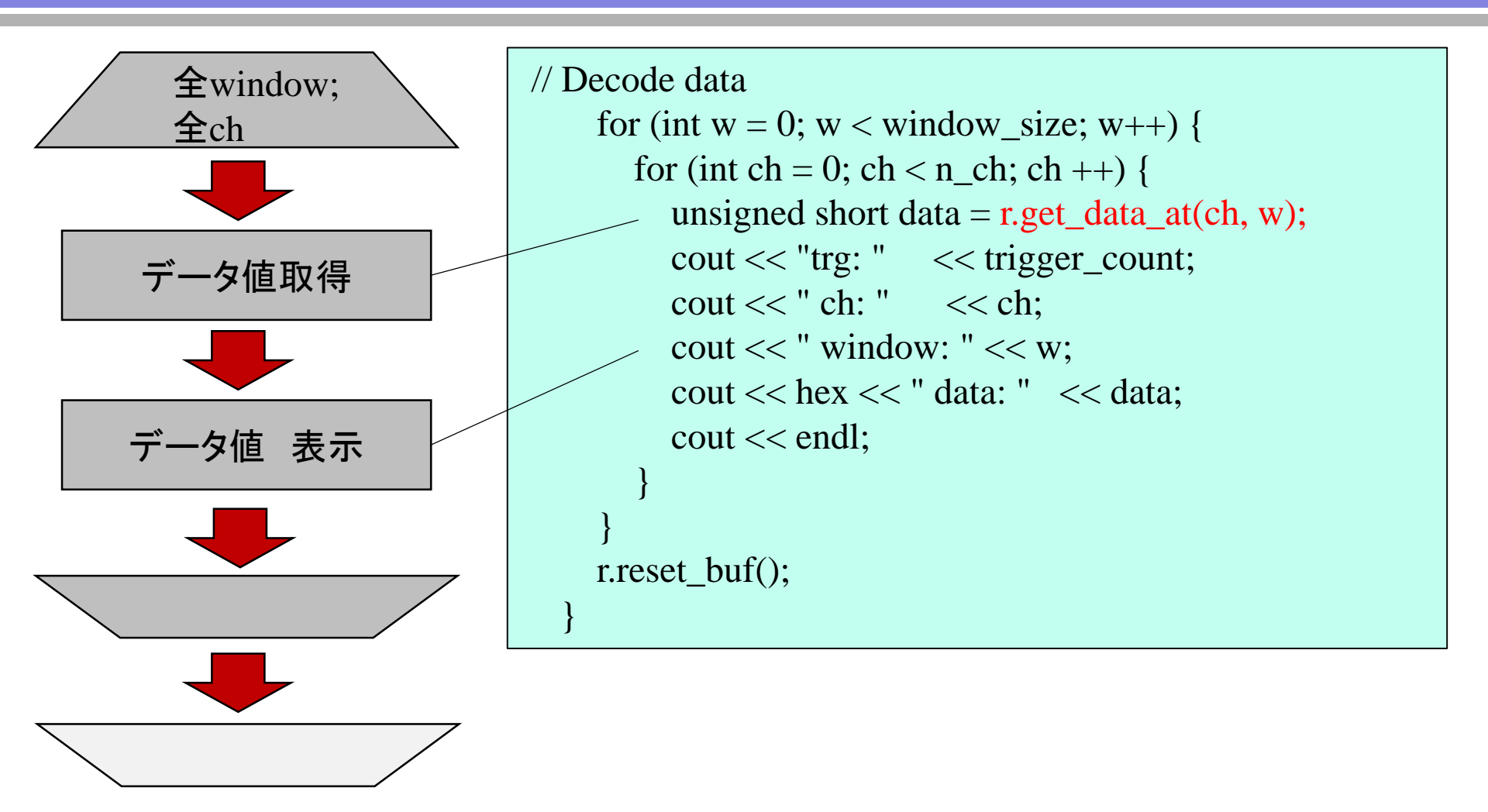

ex06 バイナリファイルの読みだし

is\_raw\_data\_packet()やget\_word\_size()等のメソッドを実装して、ファイルを。 デコードできるようにしてください。

デコードして表示させたデータと下記のデータ(正解用データ)を比較してみ てください。

~/daqmw-tc/bs/ascii.sample

```
is_raw_data_packet解答例
```

```
unsigned char format = m_buf[FORMAT_POS];
format = (format & 0xf0);
if (format == 0xf0) {
    return true;
    }
    else {
        return false;
    }
```

```
※FORMAT_POSは0
(RawDataPacket.hで定義)
```

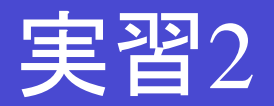

- 実習2 (DAQ-Middlewareを利用する)
  - ex11 DAQ-Middleware付属サンプルコンポーネントを動かしてみる
  - ex12 Webモードでシステムを動かす
  - ex13 ログの確認
  - ex14 ボードを読むシステム(DAQ-Middleware使用)を動かしてみる (Reader - Logger)
- → 用意されたコンポーネントを動かす
  - ex15 ボードを読んでモニターするシステムをDAQ-Middlewareで作る (Reader - Monitor)

Reader、Monitorの理解が必要
 Monitorの中身を変更して、目的のシステムを作る

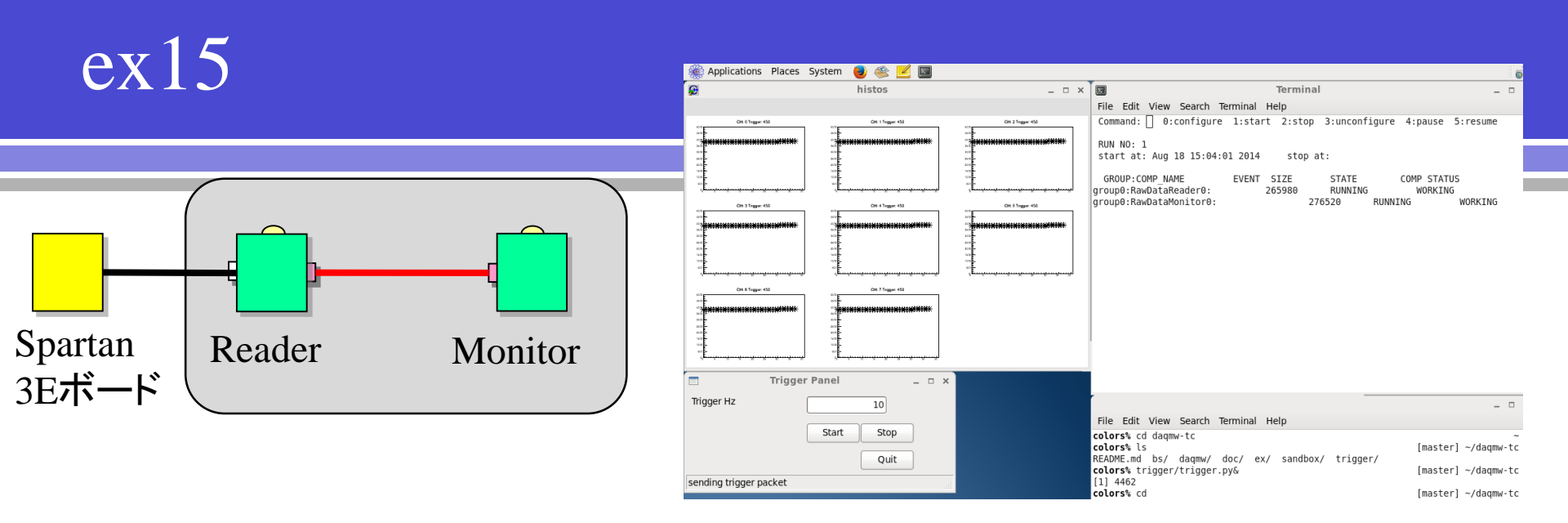

- ex14で使ったReaderを利用。
   Readerは1イベントごと、データをMonitorに送っている。
   →read\_data\_from\_detectors関数に処理内容が書かれている。
- Monitorはサンプルモニターを利用して自分で作る。
   DAQ-Middleware特有の関数があるので、理解が難しい箇所があります。
   →濱田に質問していただくか、マニュアルを参照してください。

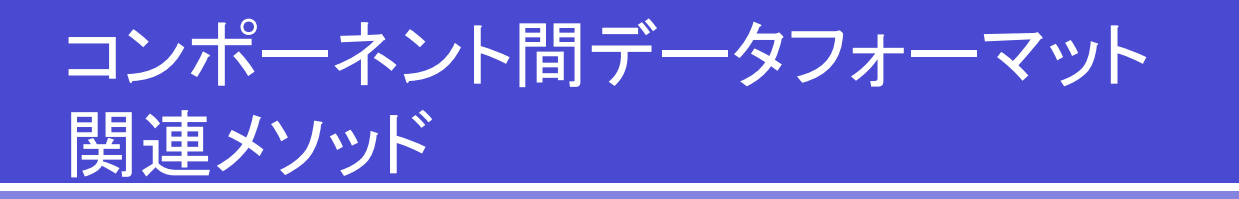

- inc\_sequence\_num()
- reset\_sequence\_num()
- get\_sequence\_num()
- set\_header(unsigned char \*header, unsigned int data\_byte\_size)
- set\_footer(unsinged char \*footer)
- check\_header(unsigned char \*header, unsigned received\_byte)
- check\_footer(unsigned char \*footer)
- check\_header\_footer(const RTC::TimedOctetSeq& in\_data, unsigned int block\_byte\_size)

| Header<br>Magic | Header<br>Magic | Reserved | Reserved | Data Byte<br>Size | Data Byte<br>Size | Data Byte<br>Size | Data Byte<br>Size |
|-----------------|-----------------|----------|----------|-------------------|-------------------|-------------------|-------------------|
| Footer<br>Magic | Footer<br>Magic | Reserved | Reserved | Seq. Num          | Seq. Num          | Seq. Num          | Seq. Num          |

## DAQ-Middleware 多重読みだしの例

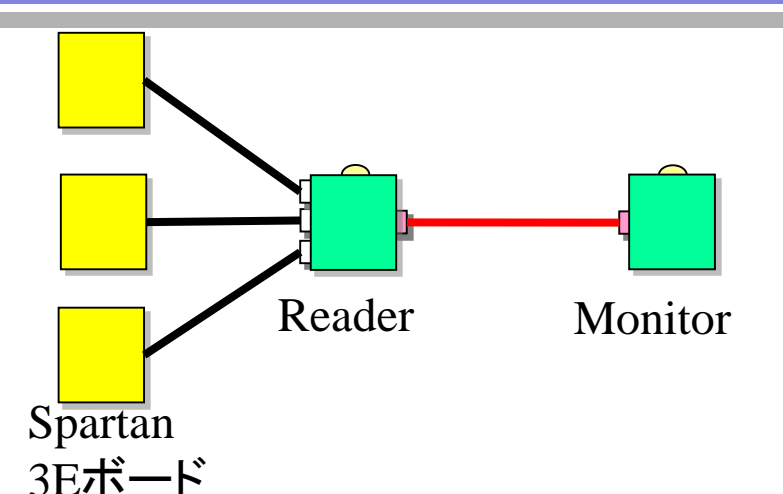

#### 例1 Readerでepoll等を利用して多重読み 込みを行う

(メリット)

 コンポーネントが少ないので使用するリ ソースが少なくても済む

#### (デメリット)

- Readerの作成が難しい
- プロセスを分けないと、1CPUにReader
   の分の負荷が大きくなってしまう

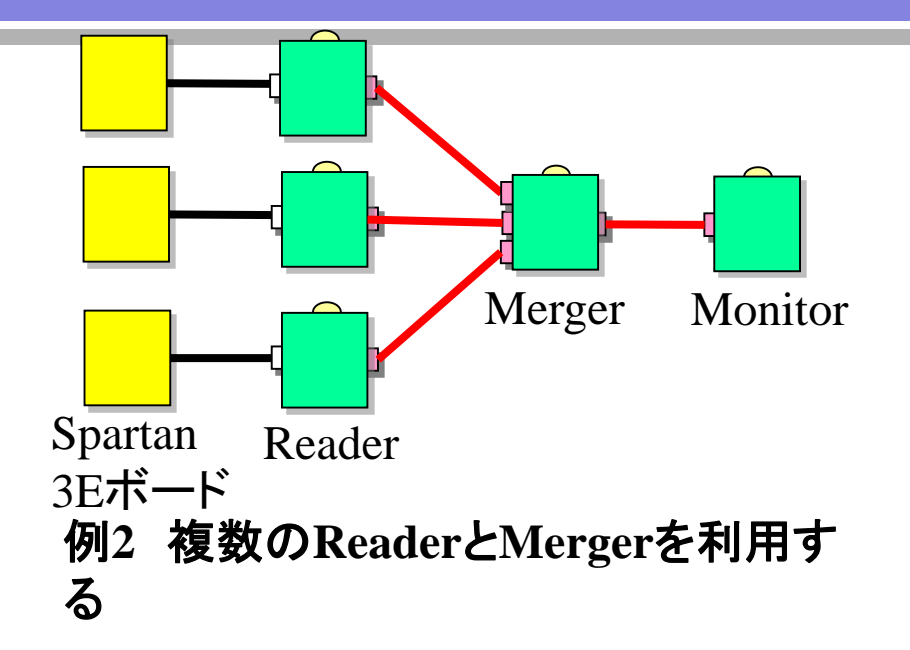

(メリット)

- Readerは全て1台の読み出しなので 簡単に作れる。
- Readerの負荷を分散できる

(デメリット) コンポーネントが多いので使用するリ ソースが多くなる

### ex16 Mergerを利用して複数台のPCからデータを収集する

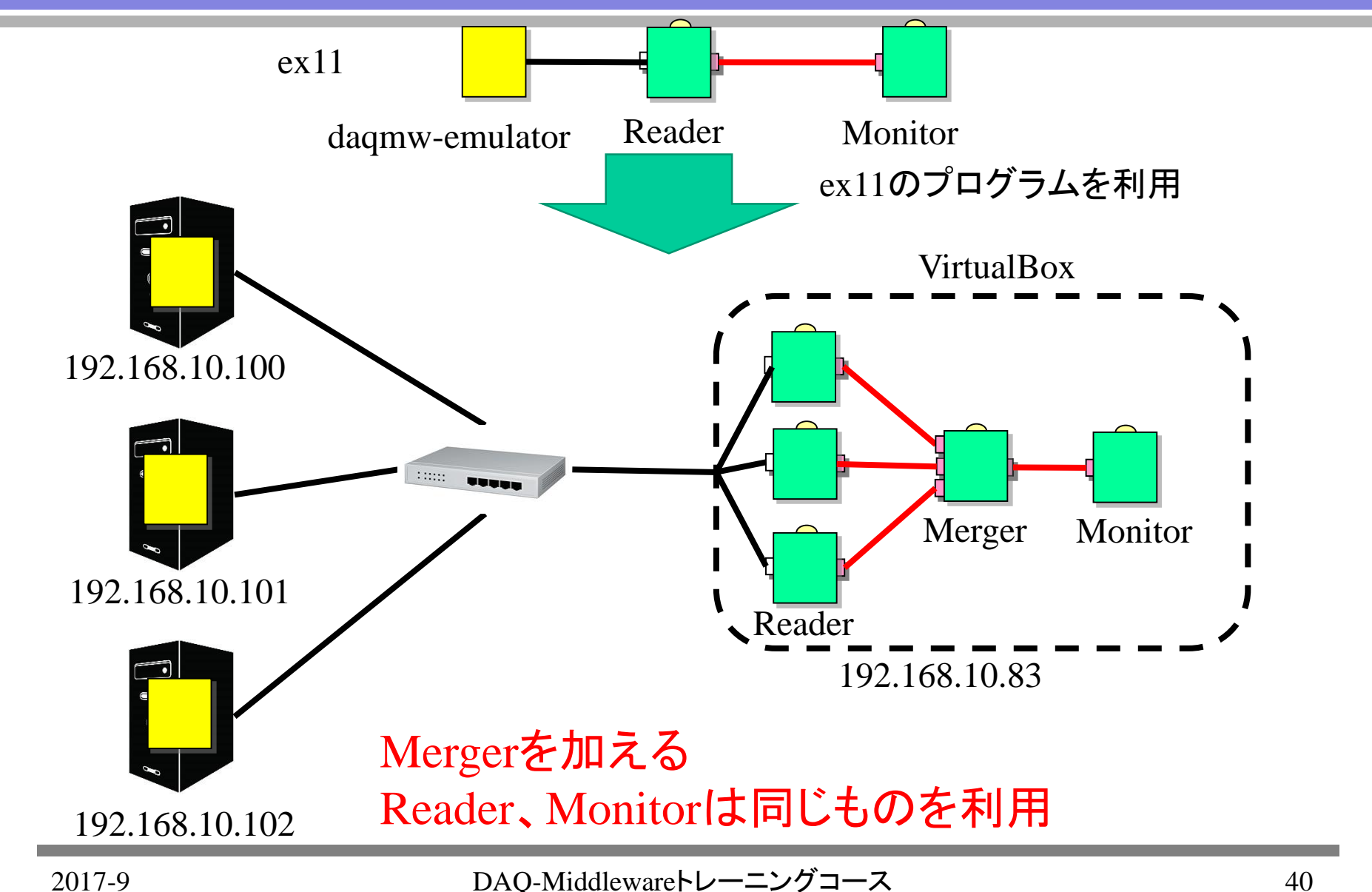

### ex16 Mergerを利用して複数台のPCからデータを収集する

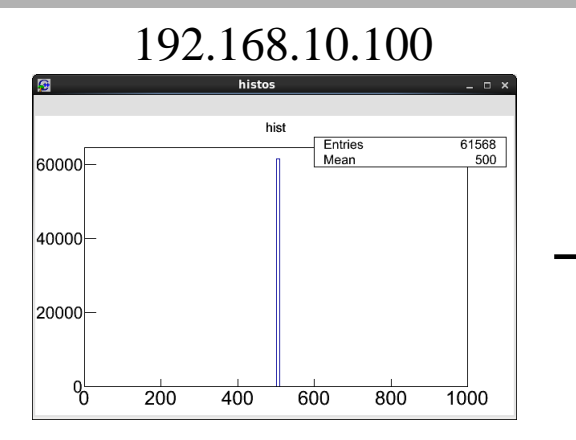

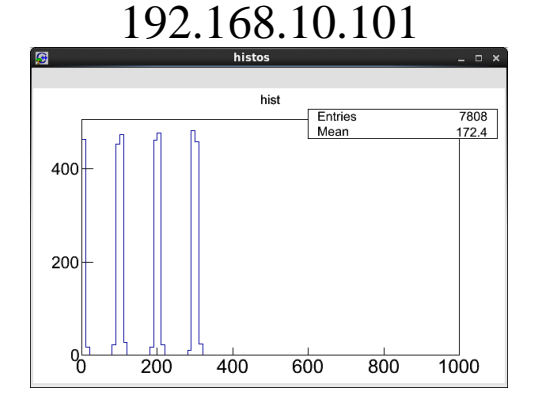

ALL

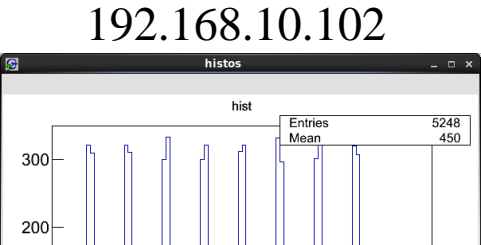

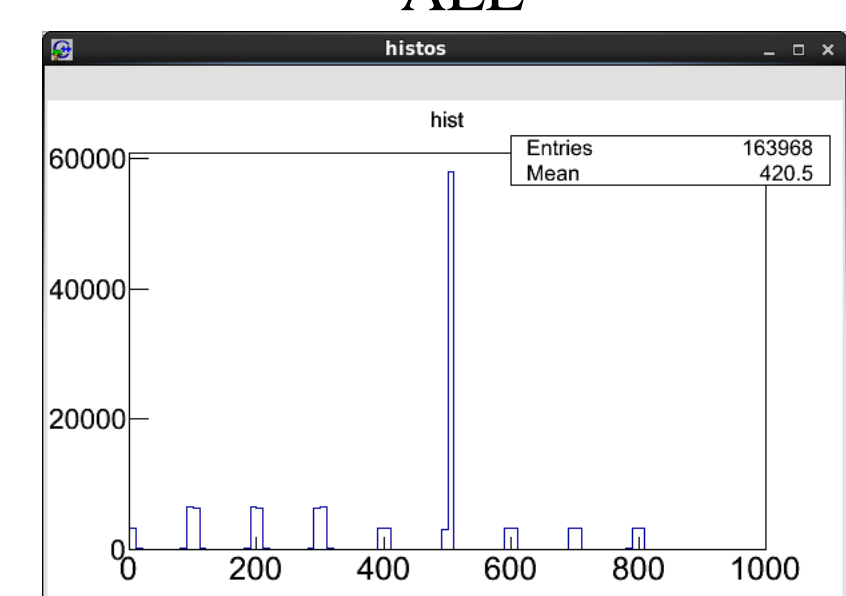